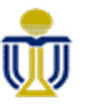

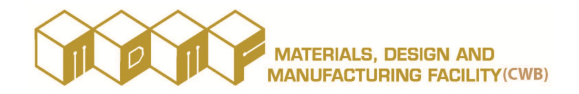

- https://mdmf.hkust.edu.hk/
  - Open the presentation PDF at "Useful Links" -> "Seminar Materials" -> "MDMF(CWB) Lattice Workshop 20221205-01.pdf".
  - Download the STEP CAD file to be used in workshop at:
  - <u>https://gohkust-</u> <u>my.sharepoint.com/:u:/g/personal/empatlam\_ust\_hk/EYTROL\_YYKJEuBOSDoUnMGwB3I1Dlay-CnjDcMf-</u> <u>xgk8rQ?e=gvLdFC</u>
- If you do not have an Autodesk Account, then please create one at:
  - https://accounts.autodesk.com/
  - Use your registration email account (i.e. the registered HKUST email) as the Autodesk Account name.
- https://fusion.online.autodesk.com

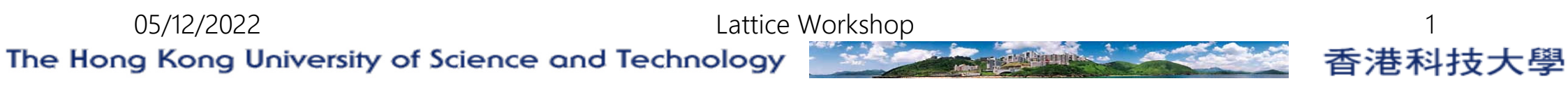

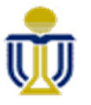

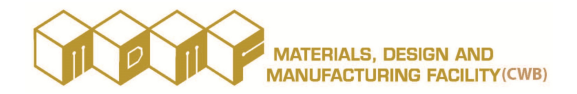

# Design for Additive Manufacturing

# 13 Dec 2022

# Lattice Workshop

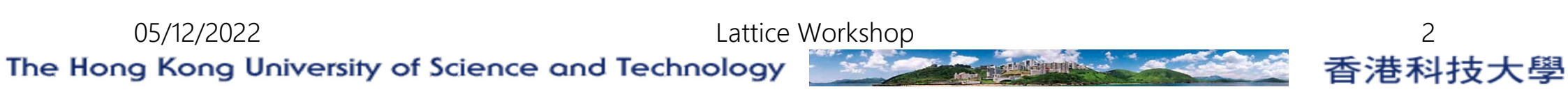

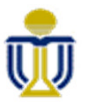

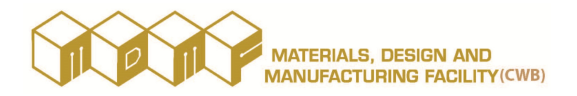

# Contents

- 1. What is Lattice Structure
- 2. Lattice Structure Terminology
- 3. Types of Lattice
- 4. Tools for generating lattice structure (Fusion 360 Product Design Extension)
- 5. Workflow of Fusion 360 Volumetric Lattice

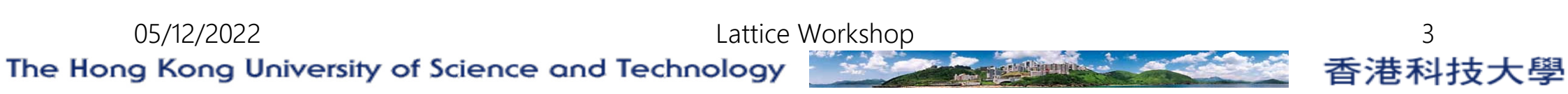

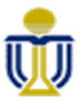

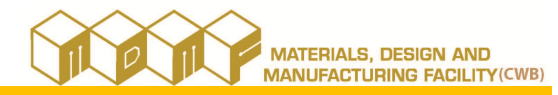

- An engineering or architectural structure made of a network of crosshatch sections.
- Formed by an array of spatial periodic unit cells with edges and faces.
  - Two- and three-dimensional lattice structures

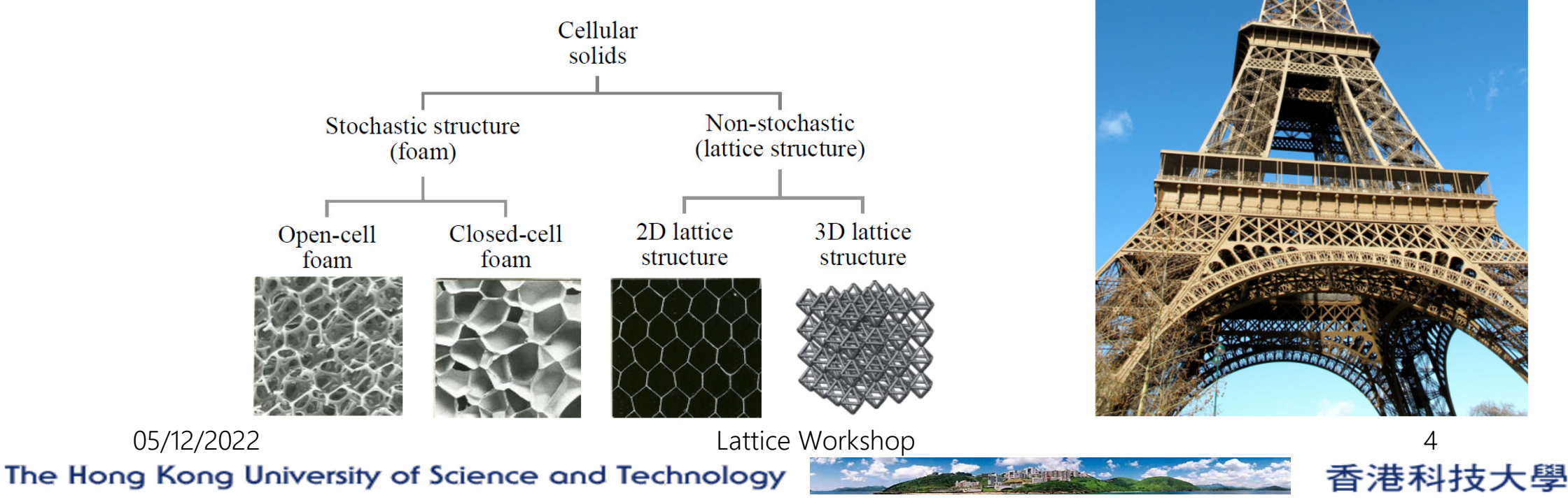

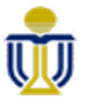

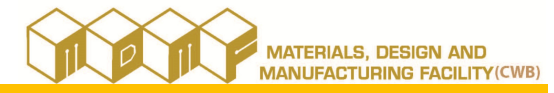

- Lightweight structure
  - High strength-to-weight ratio  $\succ$

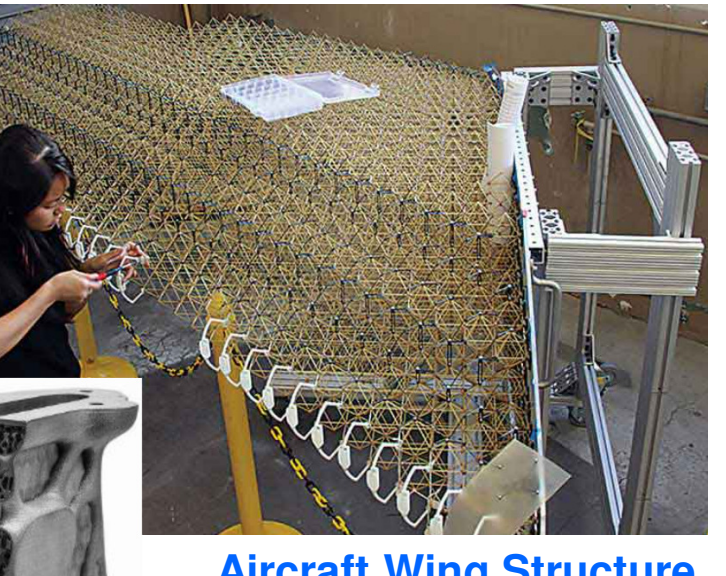

**Aircraft Wing Structure** 

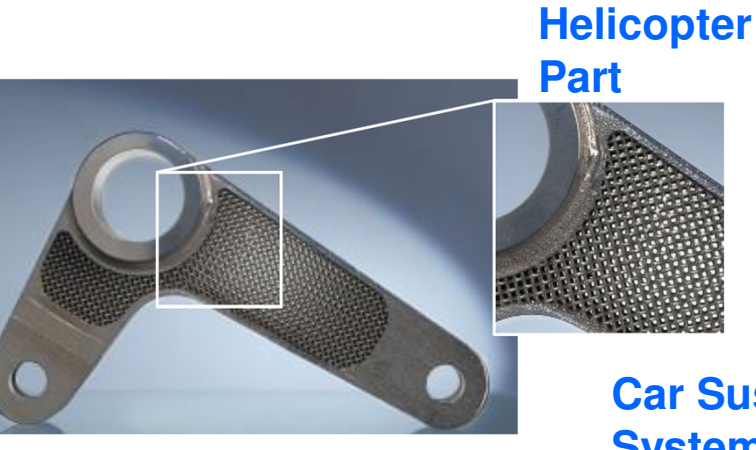

**Car Suspension** System -**Control Arm** 

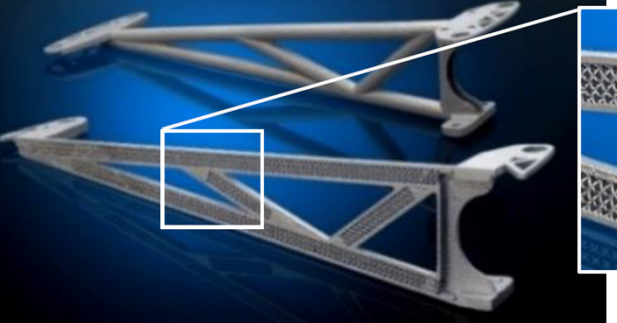

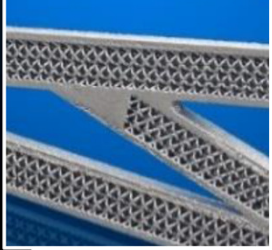

**Cylinder Head** 

05/12/2022 The Hong Kong University of Science and Technology

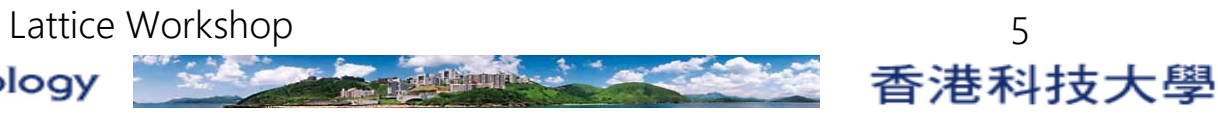

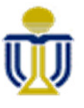

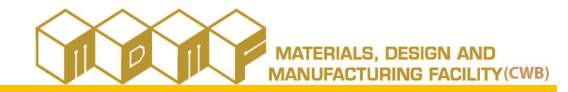

Height exchanger  $\succ$ Large surface area (1) Thermal load (3) Working fluid out with heat **Combustion** Chamber (2) Conduction and convection Heat Exchanger 05/12/2022 Lattice Workshop 6 香港科技大學 The Hong Kong University of Science and Technology

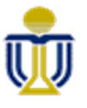

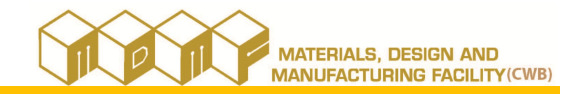

- Energy absorber
  - > Ability to undergo great deformation at a relatively low stress level.
  - Prevent products from collisions and dropping by absorbing impact energy.
  - Reduce vibrations and dampening because of their ability to withstand and recover large strains.

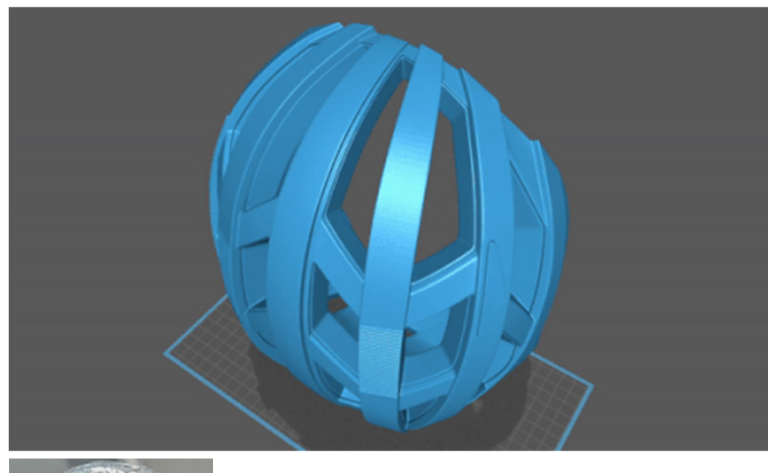

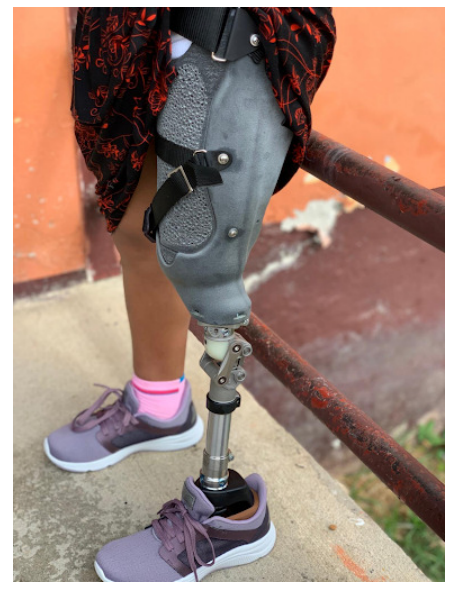

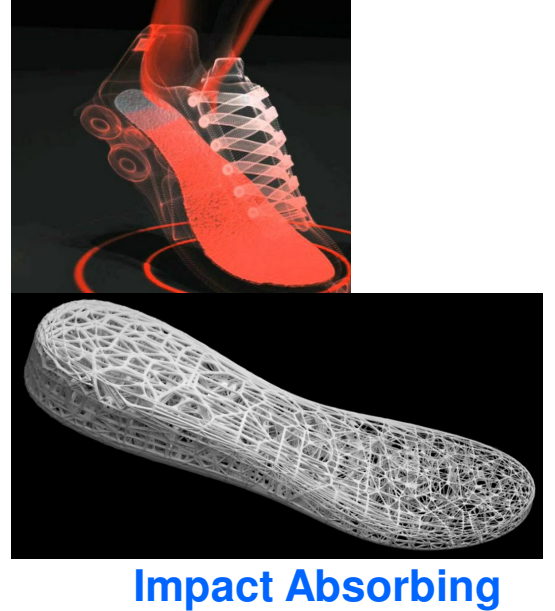

香港科技大學

Insole

05/12/2022

Helmet

Vibration-absorbing Structure

Lattice Workshop

The Hong Kong University of Science and Technology

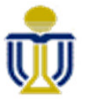

2. Lattice Structure – Terminology

> Lattice structures are topologically ordered, three-dimensional open-celled.

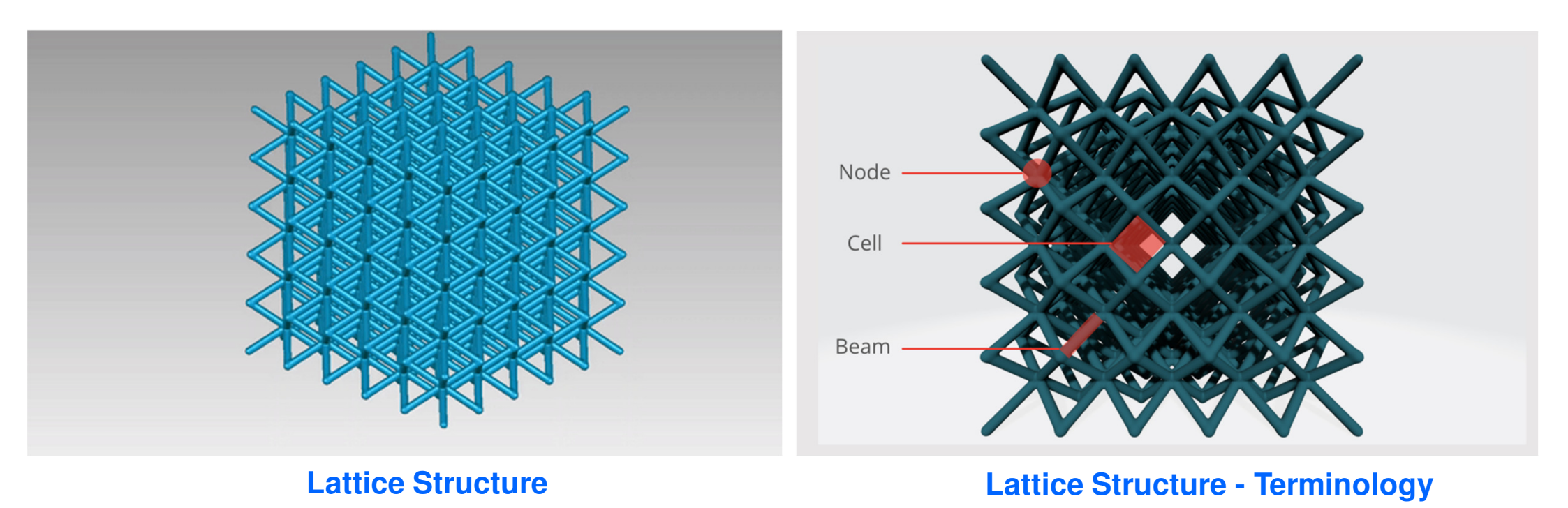

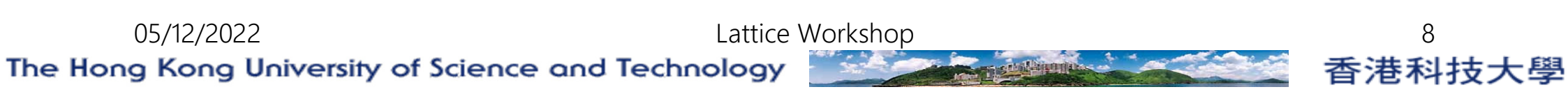

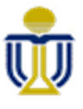

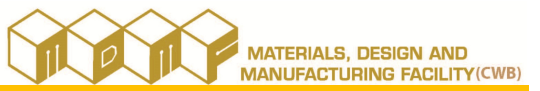

2. Lattice Structure – Terminology

- Direct patterning
  - Unit cells are translationally repeated.
- Conformal patterning:
  - > Unit cells are repeated conforming to a given shape geometry.
  - > Retains the integrity of the unit cell.
  - > A better approach to stiffen or strengthen the desired structure.
  - Can distribute the load evenly throughout the whole structure.

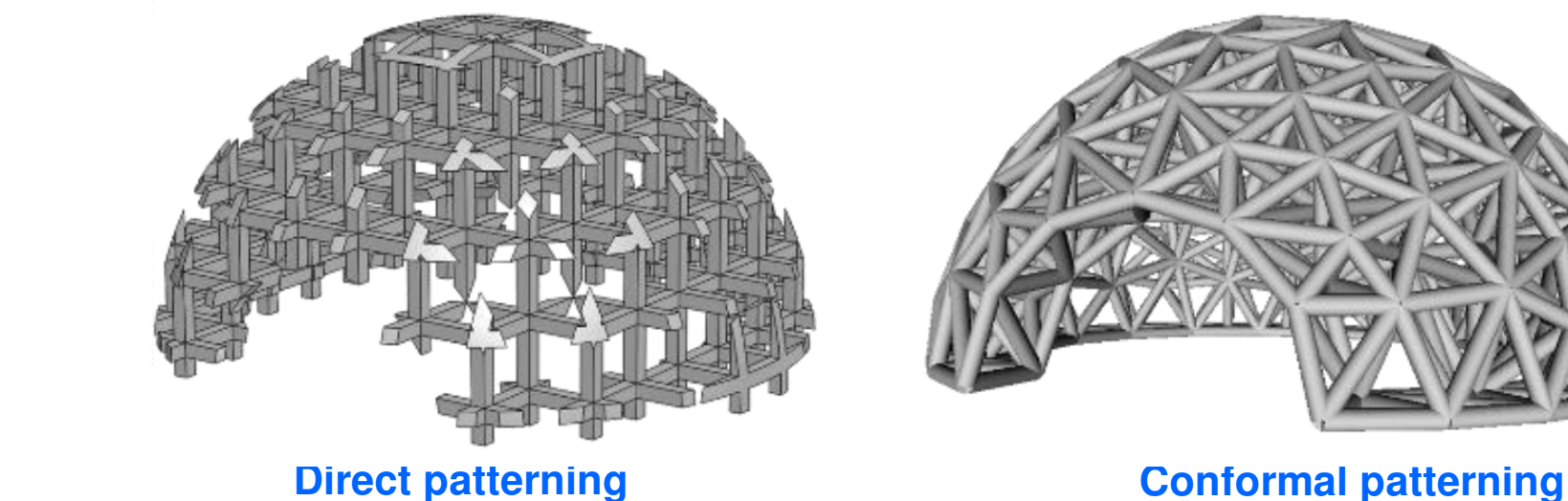

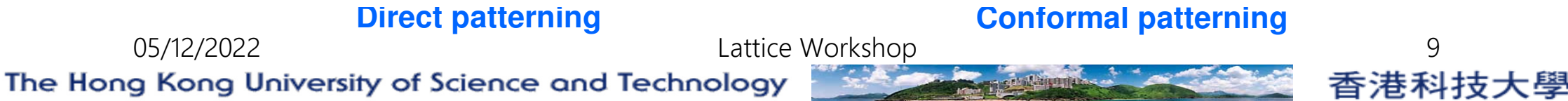

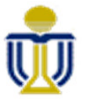

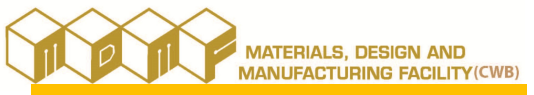

#### 3. Types of Lattice

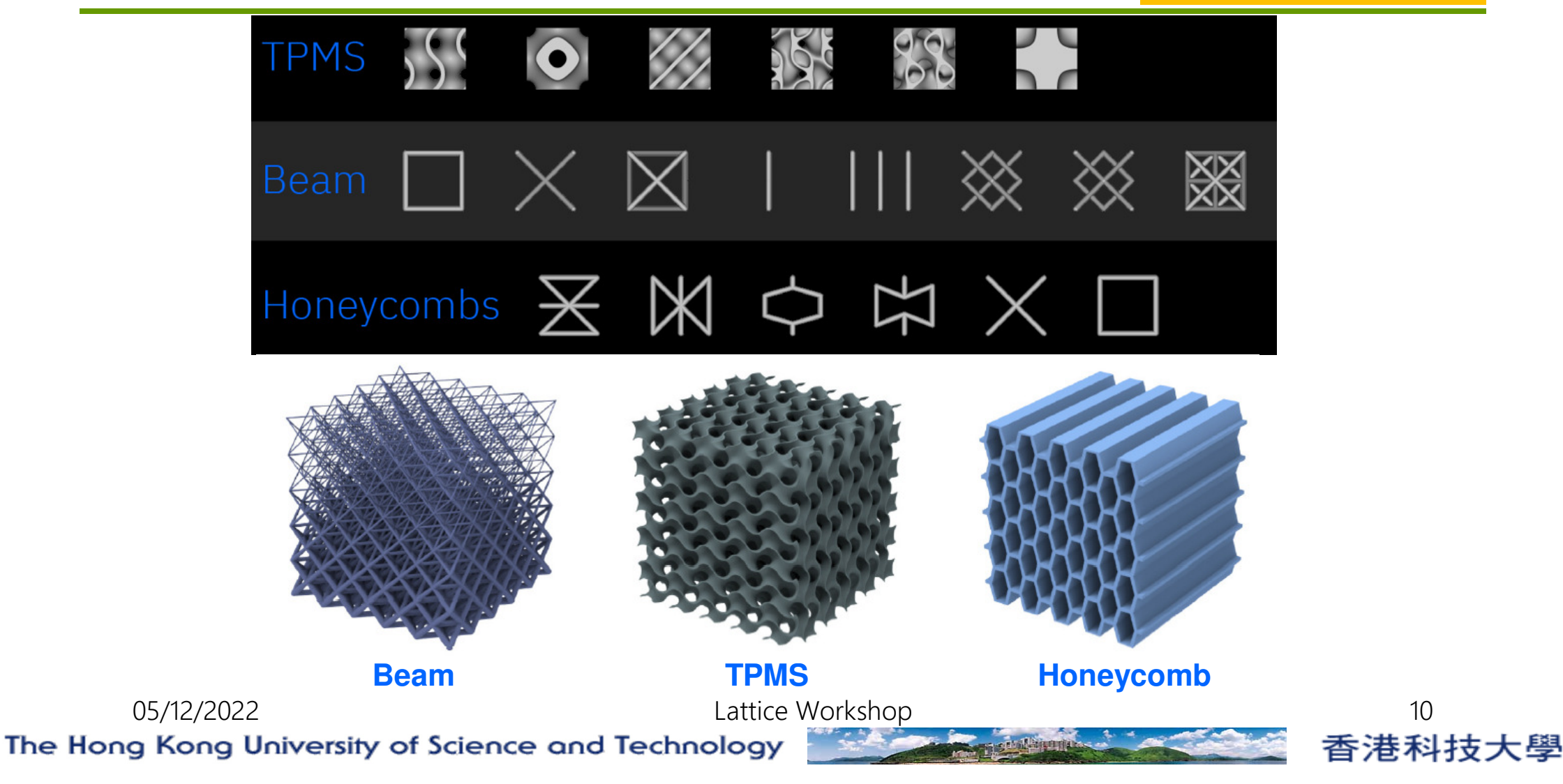

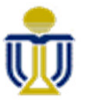

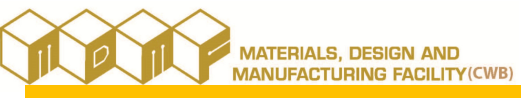

#### 3. Types of Lattice

- Beam structure
  - Lattice with a triangular, square profile, and hexagonal cells.
  - High stiffness-to-weight, or be elastic and compliant
  - Light weight and energy-absorbing structure
  - Excellent damage tolerance
  - Better to print strut-based lattice with cell size < 5mm</p>
    - Avoid serious deformation and struts' distortion
- Honeycomb structure
  - High stiffness in a specific direction

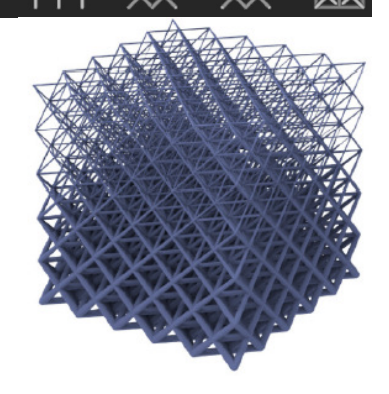

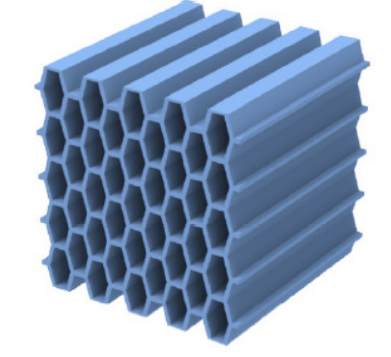

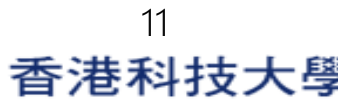

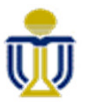

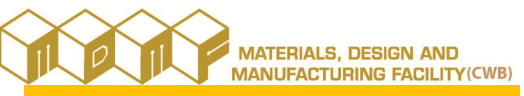

### 3. Types of Lattice

- TPMS (Triply Periodic Minimal Surfaces)  $\succ$ 
  - Surface-based lattice
  - All-around good mechanical properties
  - Biomorphic geometry, makes TPMS favorable for:  $\succ$ 
    - Orthopedic implant
    - Tissue-engineering applications
  - TPMS lattices of larger overhanging structures remains feasible
    - Cell walls' inclination varies between layers
    - Providing a self-support property

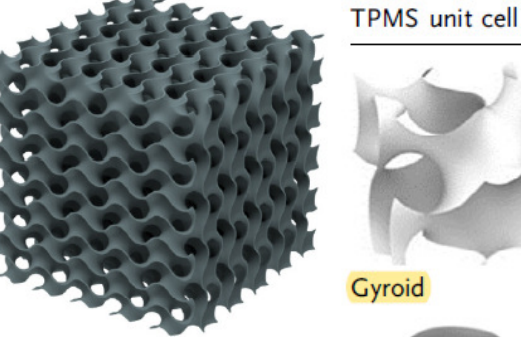

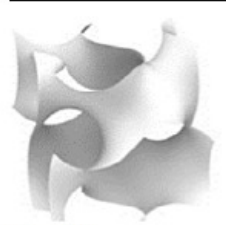

Gyroid

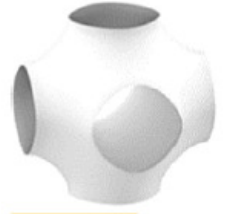

Schwartz P

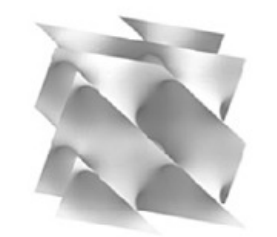

Schwartz D (diamond)

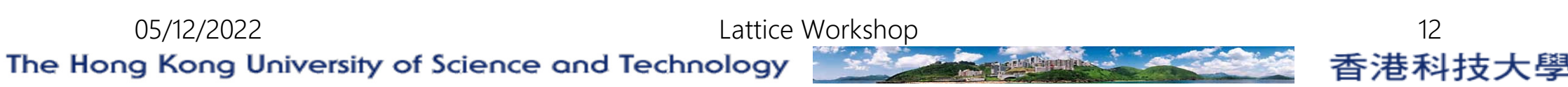

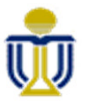

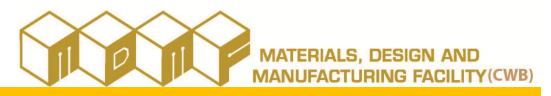

4. Tools for generating lattice structure (Fusion 360 – Product Design Extension)

- Fusion 360 Product Design Extension provides a set of advanced 3D design and modeling tools that:
  - > Enable an automated approach to creating complex product designs.
  - Improve product performance and prepare your design for manufacturing with intelligent feature settings and guidance.
  - Volumetric Lattice tool to select a body and specify the cell shape, size, and density of the lattice.
    - Hollow out parts while maintaining their shape and meeting their mechanical specifications.
    - Supports multiple cell types:
      - ➢ Gyroid, Cross, X-Cell, 2.5D X-Cell, Schwarz P, and Schwarz D.

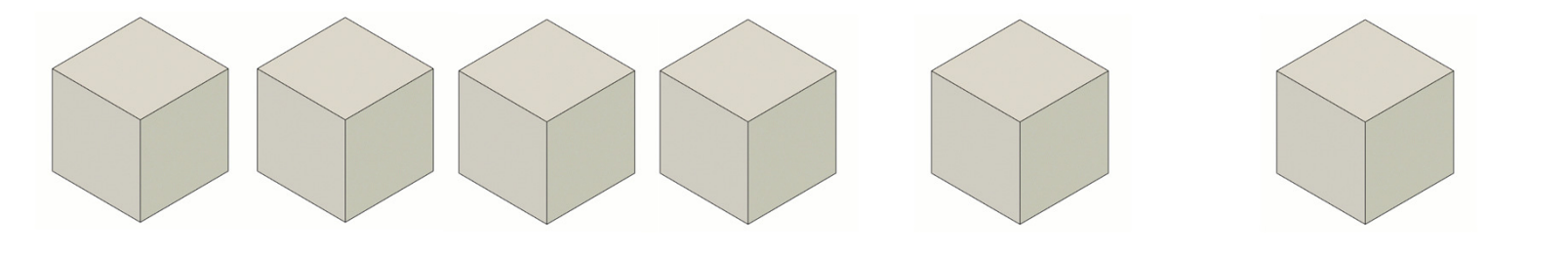

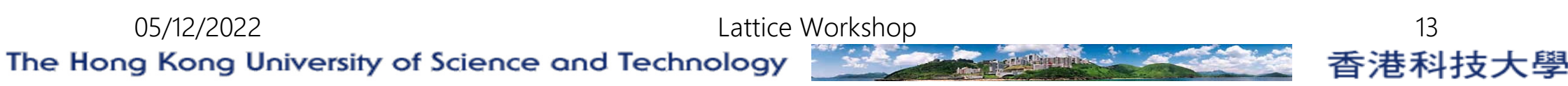

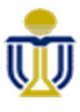

## Import Data

# 5. Workflow of Fusion 360 – Volumetric Lattice

- To use online Fusion 360:
  - https://fusion.online.autodesk.com. Fusion 360 (Ed
- Data uploading
  - Show the Data Panel
  - After creating your folder, then Upload the STEP file "Skate Truck.stp"
  - Right click the uploaded file and select "Create Fusion Design" to create the model as a Fusion360 model.
  - Then right click the created fusion design model, and select "Open" to open the Fusion360 model.
    05/12/2022
    Lattice Works

The Hong Kong University of Science and Technology

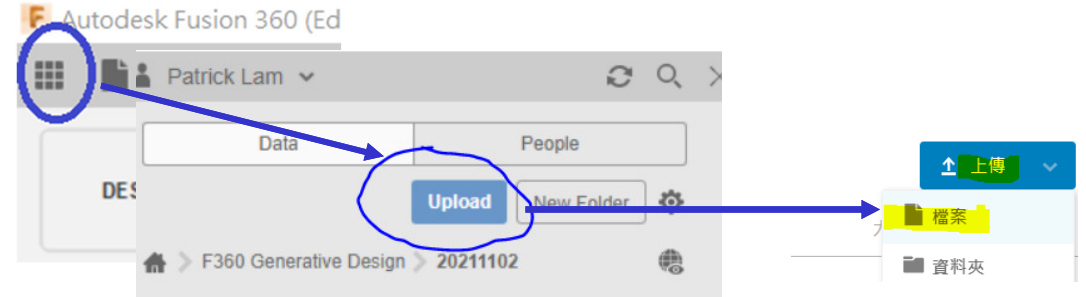

MATERIALS, DESIGN AND

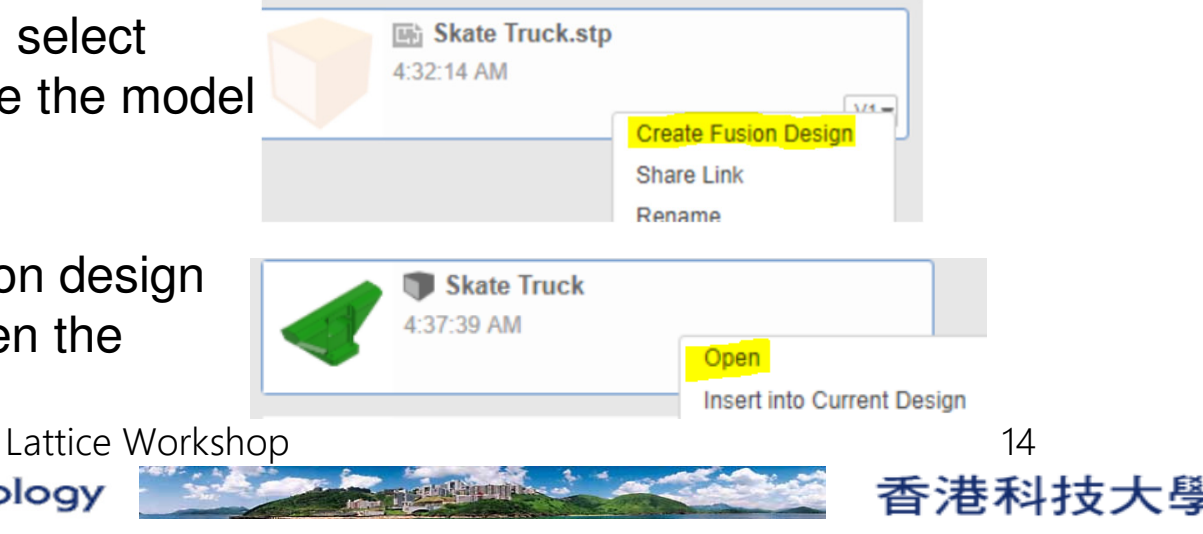

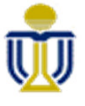

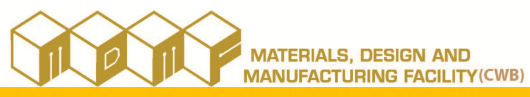

05/12/2022

#### 5. Workflow of Fusion 360 – Volumetric Lattice

Change Workspace to "Design"

The Hong Kong University of Science and Technology

- Define Volumetric Lattice
  - Ribbon "Modify" > "Volumetric Lattice"
    - At the first time of using "Volumetric Lattice", you will be asked to start the trial of "Product Design Extension".

Lattice Workshop

Please answer "Yes" to this trial.

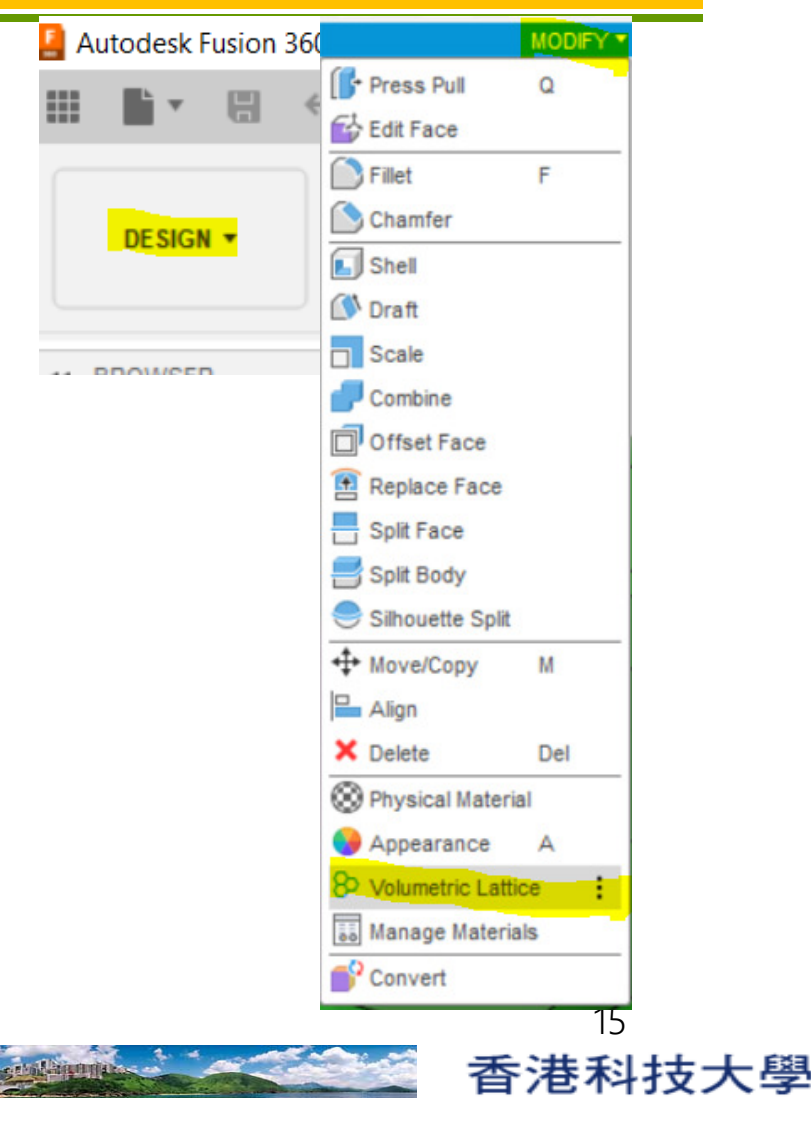

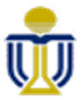

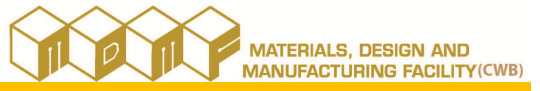

- Define Volumetric Lattice
  - After selecting "Volumetric Lattice"
  - Select solid for generating volumetric lattice:
    - Select Body1 from "Bodies"
  - Default lattice type "Gyroid" is applied

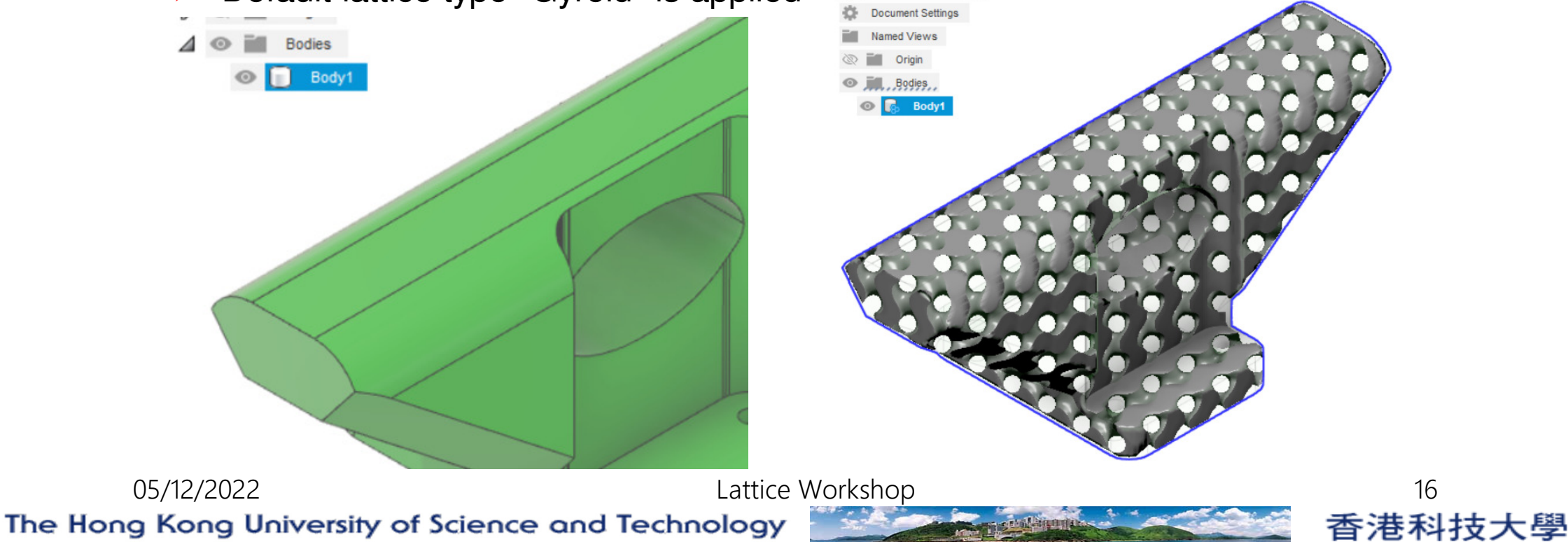

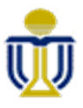

# 5. Workflow of Fusion 360 – Volumetric Lattice

- Select "Setup"
  - Change "Cell Shape" to "Gyroid"
  - Change "Size" to 5mm
- Select "Solidify"

05/12/2022

Change "Solidify" to 0.25

The Hong Kong University of Science and Technology

| VOLUMETRIC LATTICE |              |                       |
|--------------------|--------------|-----------------------|
| Setup Solidity     | Offset       |                       |
| Body               | A 1 selected |                       |
| Cell Shape         | Gyroid       | VOLUMETRIC LATTICE    |
| ▼ Cell Size        |              | Setup Solidity Offset |
| Proportions        | Uniform      | Distribution Uniform  |
| Scale              | 8            | Solidity 0.25         |
| Size               | 5            |                       |
|                    |              |                       |

17

香港科技大學

Lattice Workshop

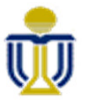

- To specify the surfaces that does not need to apply lattice (say, for joining or supporting purpose):
- Select "Offset"
  - Pick all the surface that need to be kept
  - > Tips:
    - Pan: Hold Middle Mouse Button
    - Rotate: SHIFT + Hold Middle Mouse Button
    - Zoom In / Out: Scroll Middle Mouse Button
    - Select by "Crossing Window": Drag from right to left
  - Change "Thickness" to 3mm

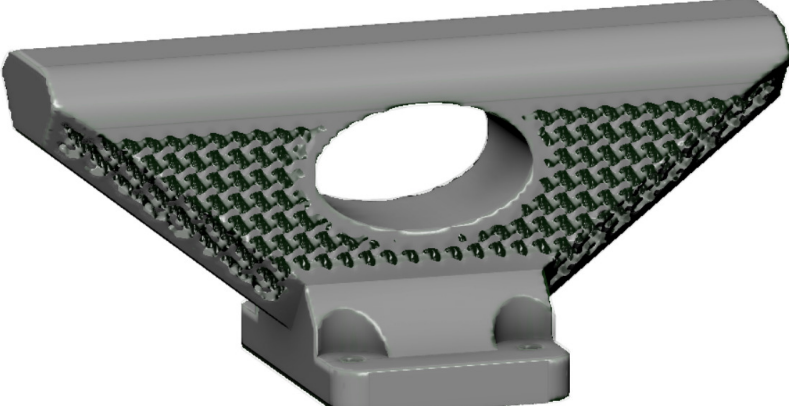

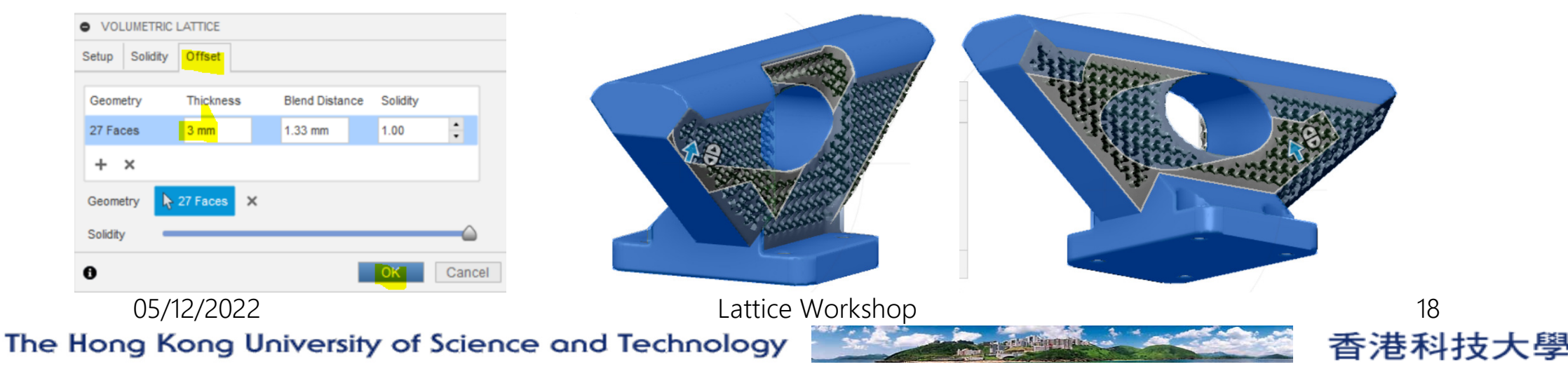

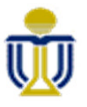

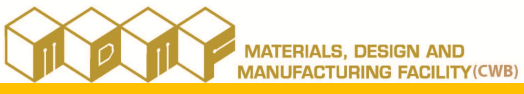

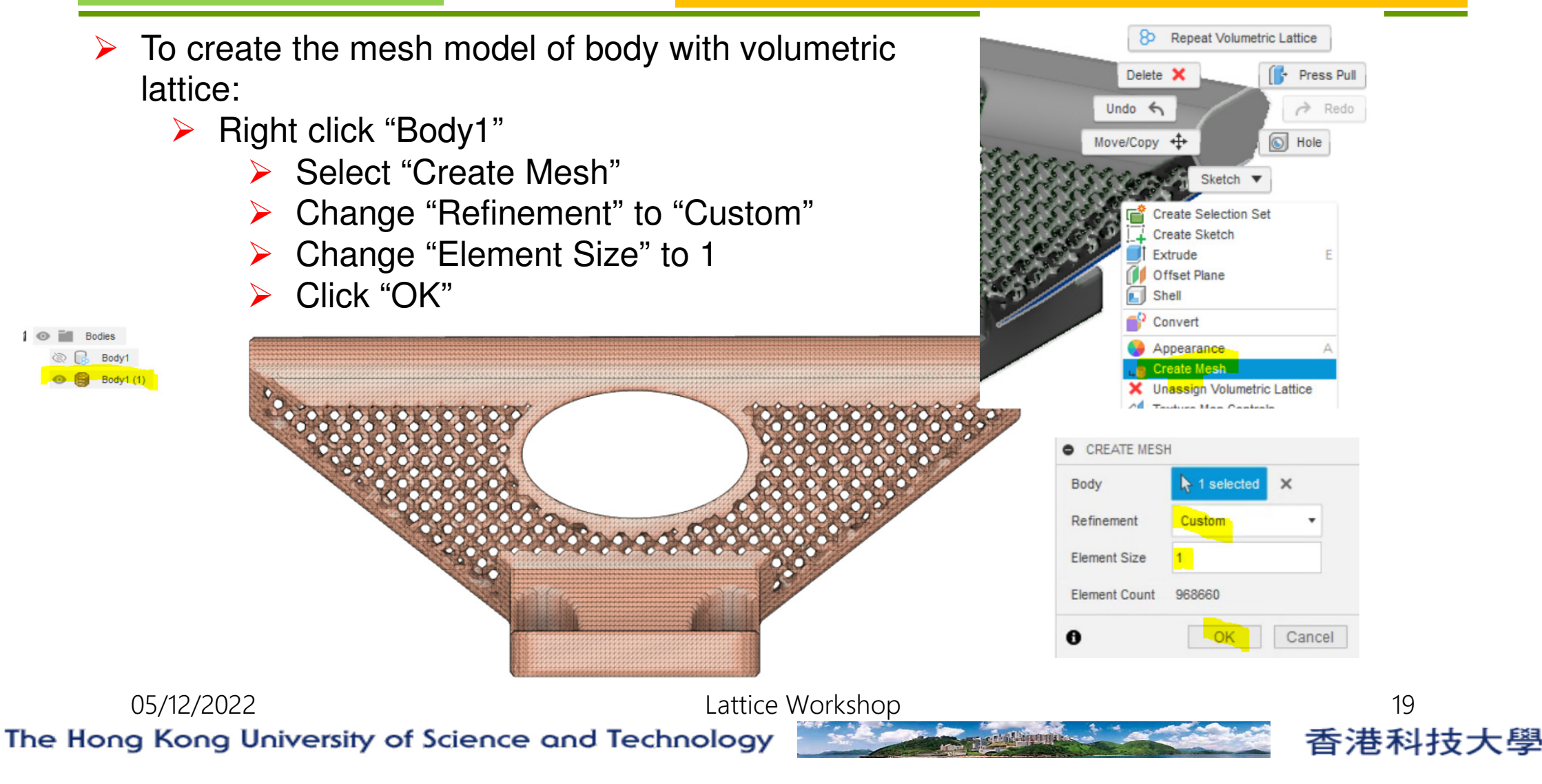

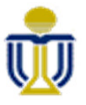

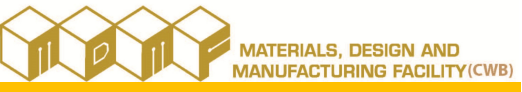

- To generate the STL file of body with volumetric lattice:
  - While the mesh model "Body1(1)" is selected
  - Select "Export..." under File icon

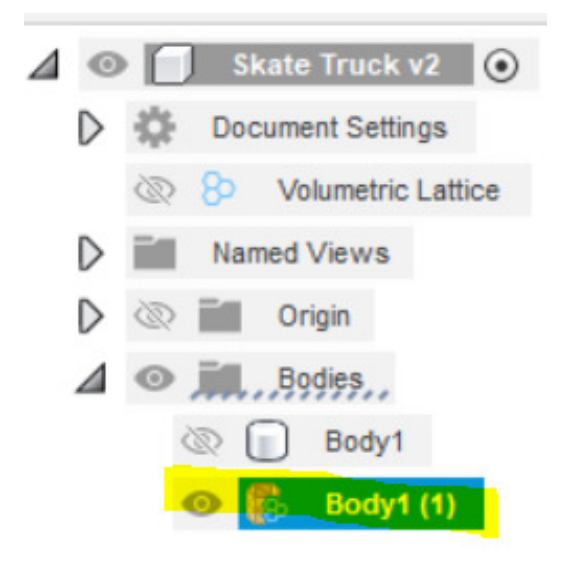

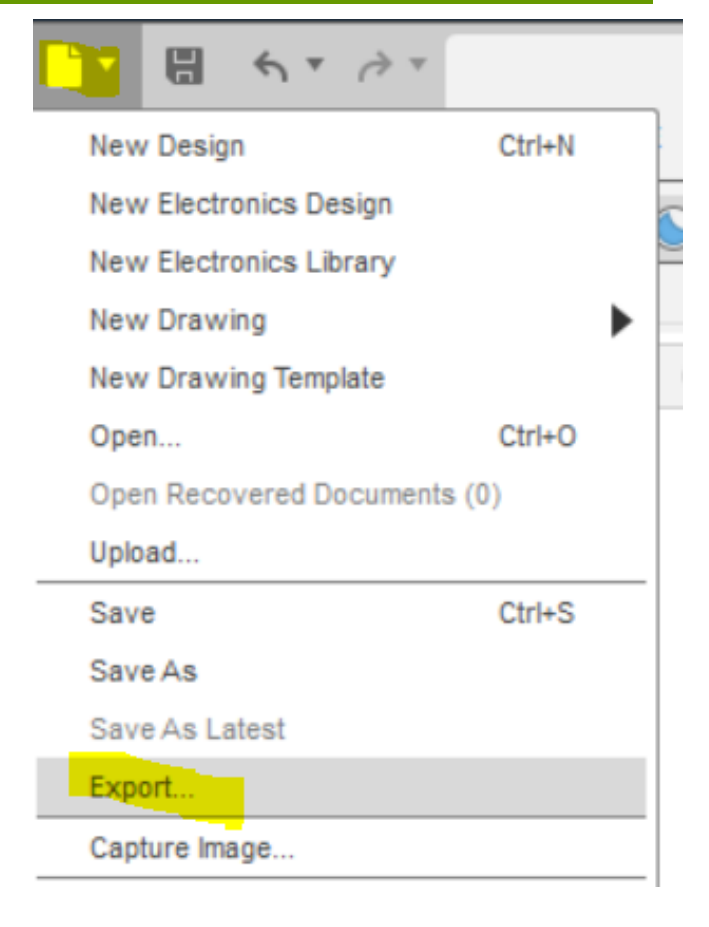

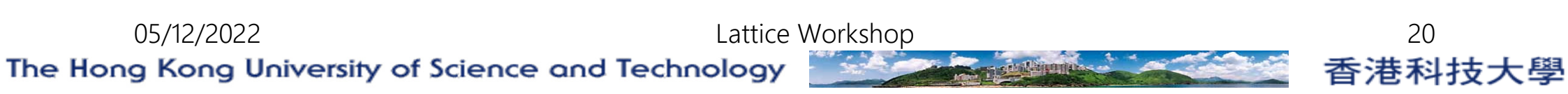

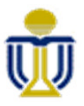

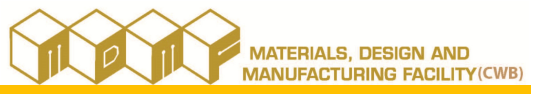

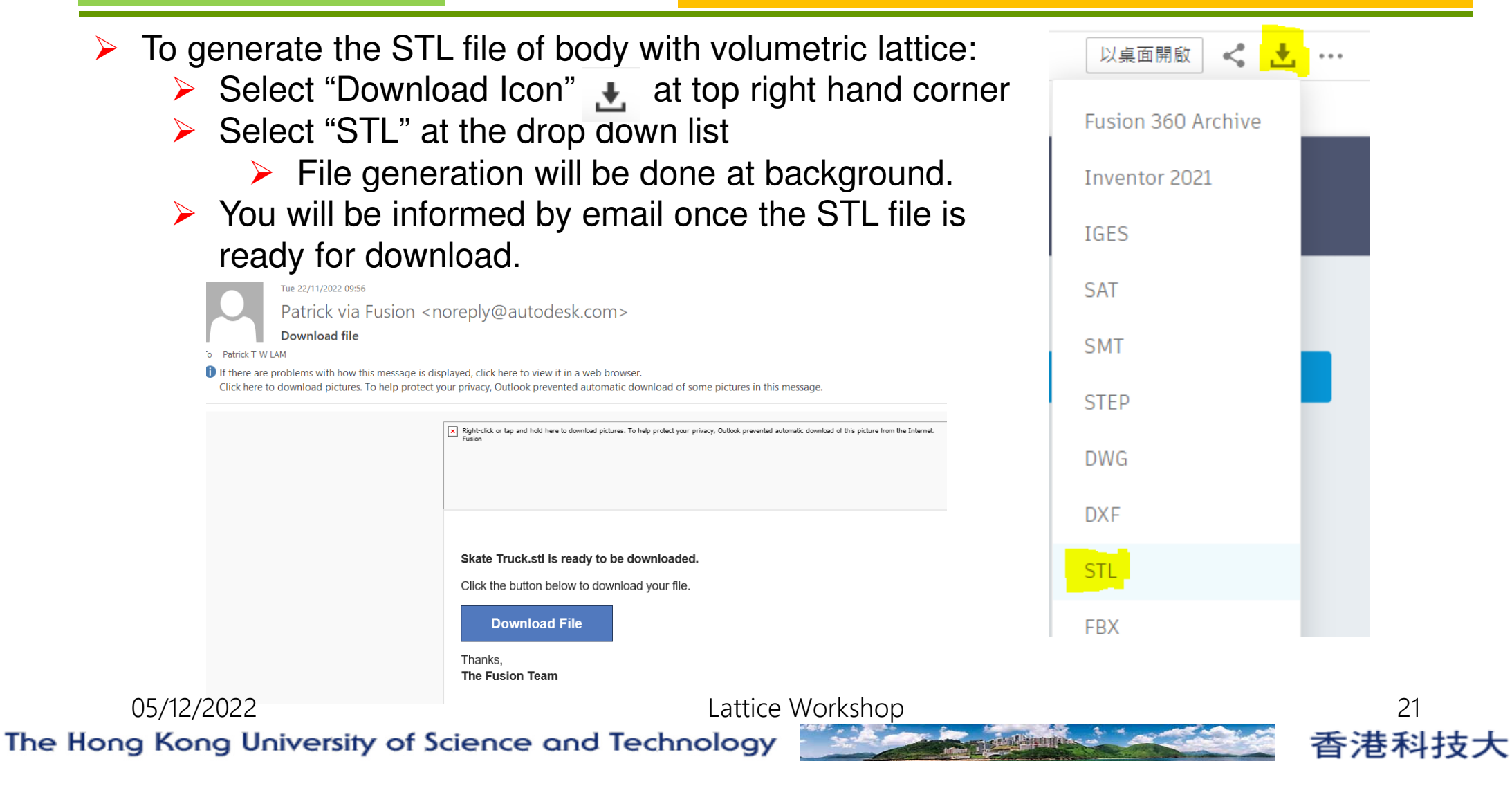

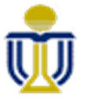

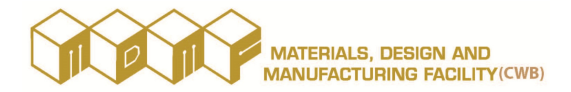

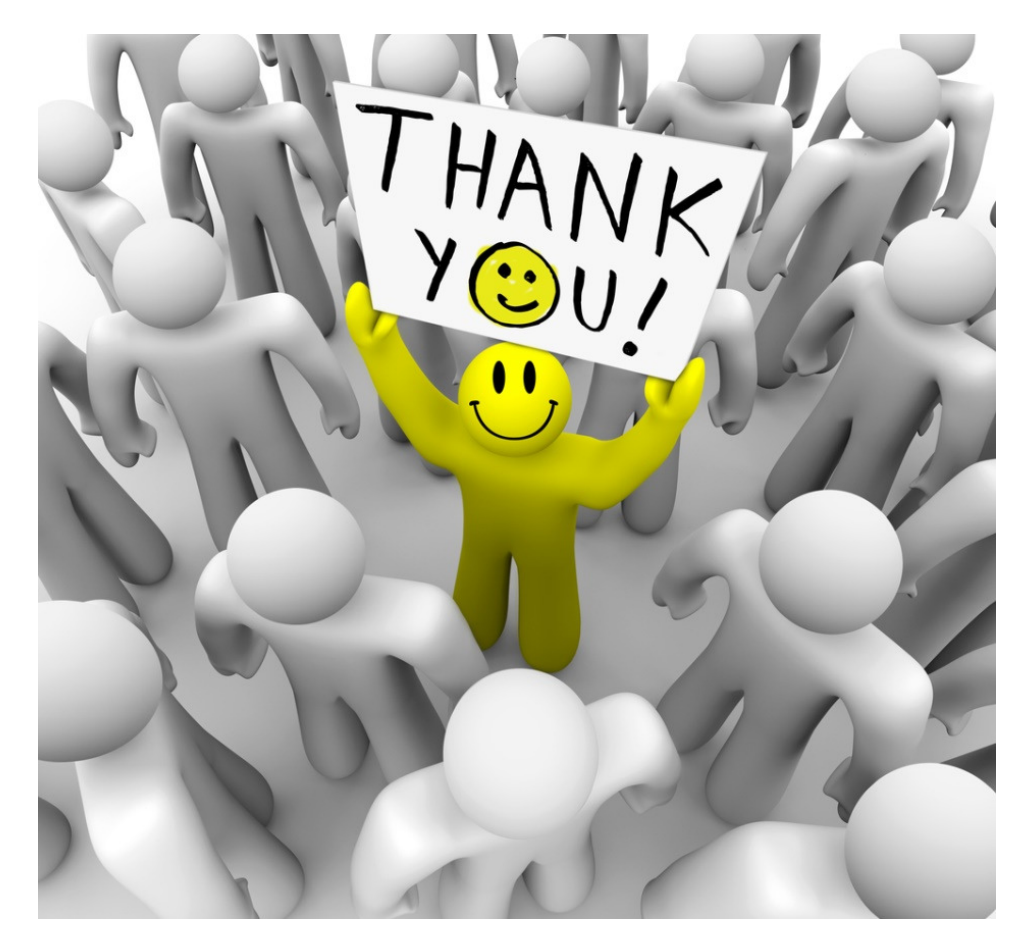

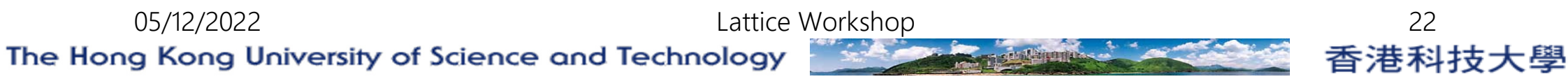